# Sådan embedder du en video fra TV 2 Kommunikation

## 1. Åbn videoen

• Find den video, du ønsker at embedde

## 2. Klik på Del-knappen

• På videoen vil du se et ikon, der ligner et papirfly (det er "Del"-knappen)

## 3. Kopier embed-koden

- En ny boks popper op med forskellige delingsmuligheder.
- Option 1: Klik på ikonet "</>" for at få vist embed-koden. Markér og kopier koden.
- Option 2: Markér og kopier URL'en under ikonerne, fx "https://vimeo.com/123456789"

### 4. Åben din webplatform

- Login på din webplatform/CMS, hvor du ønsker at embedde videoen.
- Gå til den artikel/side, hvor videoen skal vises.

### 5. Indsæt embed-koden

- Find det sted i din editor, hvor du kan tilføje HTML-kode eller indsætte et videoelement, afhængig af din platform.
- Indsæt embed-koden eller URL'en.

### 6. Gem og publicér

- Når du har indsat koden, skal du gemme dine ændringer.
- Udgiv eller opdatér din side/artikel for at gøre videoen synlig for dine besøgende.